# S<br/> いいい<br/> Android用ケーブル巻取りマウス<br/> <br/> <br/>

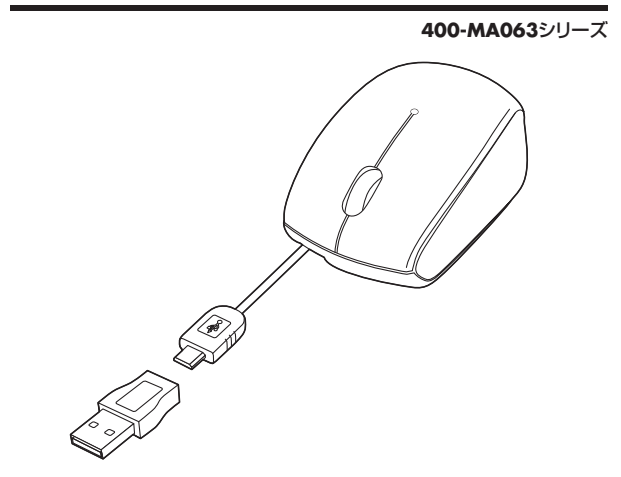

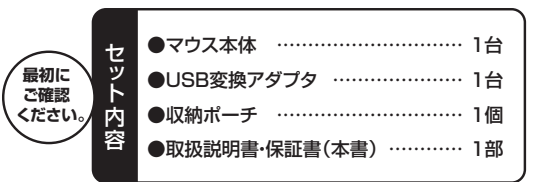

※万一、足りないものがございましたら、お買い求めの販売店にご連絡ください。 デザイン及び仕様については改良のため予告なしに変更することがございます。

本誌に記載の社名及び製品名は各社の商標又は登録商標です

# サンワサプライ株式会社

# 目次

- 1. はじめに
- 2. 健康に関する注意
- 3. 安全にご使用していただくために
- 4. 電波障害自主規制について
- 5. 対応機種·対応OS
- 6. マウス接続の手順
- 7. 特長
- 8. 各部の名称とはたらき
- 9. マウスの接続(タブレット・スマートフォン)
- 10. 本製品をUSBポートに接続する際の注意(Windows用)

#### Windows 8.1・8・7パソコン使用時に、マウスを接続してもしばらく認識しない 場合の対処法について

- 11. マウスの接続(Windows用)
- 12. マウスの接続(Mac OS X用)
- 13. 保証規定·保証書

## 1.はじめに

この度は、Android用ケーブル巻取りマウス(以降「本製品」といいます)をお買い上げ いただき、誠にありがとうございます。 本製品をご使用前にこの取扱説明書をよくお読みください。また、お手元に置き、いつ

でも確認できるようにしておいてください。

## 2.健康に関する注意

マウスやトラックボール、キーボードを長時間操作すると、手や腕や首、肩などに負担が 掛かり痛みや痺れを感じることがあります。そのまま操作を繰り返していると、場合に よっては深刻な障害を引き起こす恐れがあります。マウスやキーボードを操作中に身体に 痛みや痺れを感じたら、直ちに操作を中止し、場合によっては医師に相談してください。 また日常のパソコン操作では定期的に休憩を取り、手や腕や首、肩など身体に負担が掛 からないように心がけてください。

## 3.安全にご使用していただくために

本製品は通常の使用においては、きわめて安全ですが、使用上の注意を守って正しくお 使いください。

- ●製品を分解したり、改造したりしないでください。
- ●0℃~40℃の気温環境でお使いください。
- ●本製品に衝撃を加えないようにしてください。
- ●保証規定を読み、正しくお使いください。

### 4.電波障害自主規制について

本製品は、情報処理装置等電波障害自主規制協議会(VCCI)の基準に基づくクラスB 情報技術装置です。

本製品をラジオやテレビ受信機に近接して使用されると、受信障害を引き起こすことが あります。取扱説明書に従って正しい取扱いをしてください。

## 5.対応機種・対応OS

#### ■対応機種

- ●Android搭載タブレット・スマートフォン(※1)
- ●Windows搭載(DOS/V)パソコン(※2)
- ●Apple Macシリーズ(※2)
- ※1:HIDデバイス及びマウスをサポートし、マイクロUSBポート(Bタイプ)を持つ機種。 ※2:USBポート(Aタイプコネクタ)を持つ機種。

#### ■対応OS

- ●Android 4.0以降
- •Windows 8.1•8(64bit/32bit)•7(64bit/32bit)•Vista(64bit/32bit)
- ●Mac OS X(10.3以降)
- ※Mac OS X(10.3以降)は、標準インストールされているSafari、Mail、テキストエディット及びFinderなど、OS標準ドライバでスクロール可能なアプリケーションでのみスクロール可能です。またホイールボタン押下げによる動作はサポートしません。
- ※Mac OS X 10.7 (Lion)以降の場合、OSの仕様上、スクロール方向が上下反対になっている場合があるため、スクロールが逆になります。通常のスクロール方向へ設定したい場合は、「システム環境設定」→「マウス」→「スクロール方向:ナチュラル」にあるチェックを外してください。
- ※機種により対応できないものもあります。
- ※この文章中に表記されるその他すべての製品名などは、それぞれのメーカーの登録商標、商標です。

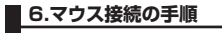

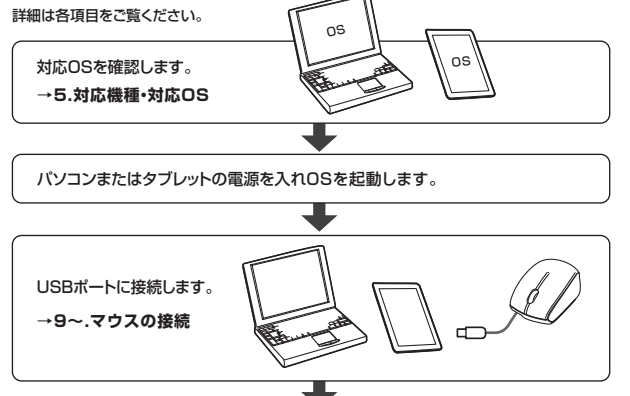

マウスは使えるようになります。

# 7.特長

- ●Android端末に使いやすいマイクロUSB接続のマウスです。
- ●持ち運びに邪魔にならないケーブル巻取りタイプです。
- ●本体サイズも小型なので、バッグなどの中に入れてもかさばりません。
- ●コネクタまで本体に収納できます。
- ●通常のUSB Aコネクタに変換できるアダプタ付きです。
- ●マウスとアダプタを一緒に収納できるポーチ付きです。 ●ブルーLEDセンサーを搭載しており、光沢感のあるデスク面などでも高い操作感を
- 実現します。

## 8.各部の名称とはたらき

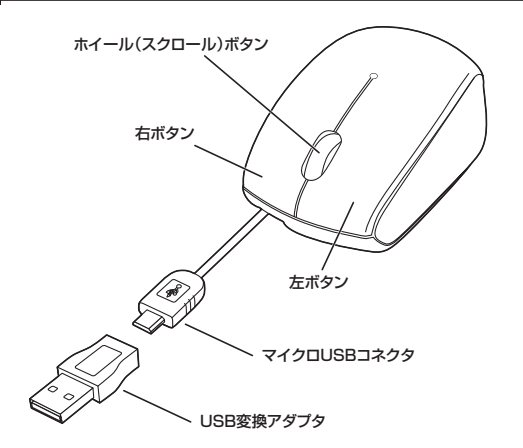

- 左ボタン・右ボタン ……… 左ボタンは通常クリック、ダブルクリックに使われます。 また右ボタンはWindowsでのアプリケーションごとに 設定されているマウスの動きも行いますし、またポップ アップメニューの表示もすることができます。
- ホイール(スクロール)ボタン··· インターネットやWindows上のドキュメント画面をスク ロールさせる際、このホイールを前後に回転させて上下 スクロールを可能にします。
- ※Mac OS X(10.3以降)は、標準インストールされているSafari、Mail、Text Edit及 びFinderなど、OS標準ドライバでスクロール可能なアプリケーションでのみスクロー ル可能です。ホイールボタン押下げによる動作はサポートしません。
- ※Mac OS X 10.7(Lion)以降の場合、OSの仕様上、スクロール方向が上下反対に なっている場合があるため、スクロールが逆になります。通常のスクロール方向へ設 定したい場合は、「システム環境設定」→「マウス」→「スクロール方向:ナチュラル」 にあるチェックを外してください。

#### ■スクロールモード

インターネットやWindows上のドキュメント画面でスクロールモードを使用する 際、このボタンをクリックしマウスを前後左右に少し動かすと自動的に画面がスク ロールします。このスクロールを止めるには、ホイールボタンをもう一度押してくだ さい。 ■ズーム

- ズームはMicrosoft IntelliMouseの通常機能ですので、MS-OFFICE用のアプリ ケーションに対応しています。「ズーム」とはウィンドウ内の倍率を変えることです。 「Ctrl」キーを押しながらホイールを回転させると、ズームが簡単に行えます。 ●「Ctrl」キーを押しながらホイールをモニター方向に回転させると、倍率が上が ります
- ●「Ctrl」キーを押しながらホイールを手前方向に回転させると、倍率が下がります。

USB変換アダプタ ………… パソコン、またはUSB Aコネクタを搭載しているタブレ ットに接続する際に使用します。

## 8.各部の名称とはたらき(続き)

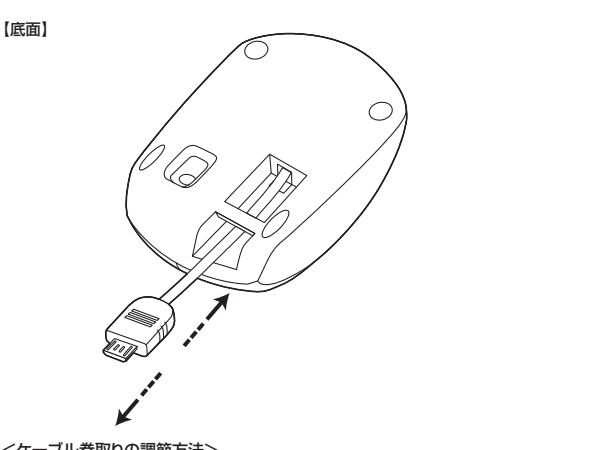

<ケーブル巻取りの調節方法>

USBコネクタとマウスの両方持って同時に(水平に)引っ張るようにします。いっぱいま でケーブルを引っ張り出した後は、無理矢理引っ張らないでください。ケーブル断線の 原因になります。

ケーブルを巻取る際も同様に少しだけ引っ張り、ケーブル巻取りのロックを解除します。

※USB変換アダプタを装着した状態でも収納できますが、ケーブルを引き出す際は必 ずマイクロUSBコネクタを持ち、引っ張ってください。USB変換アダプタを引っ張る と不意にアダプタが抜けてしまうなど故障の原因となります。

## 9.マウスの接続(タブレット・スマートフォン)

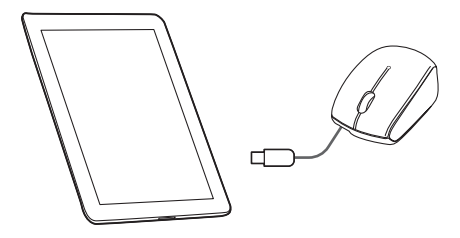

①タブレット・スマートフォンの電源を入れ、Androidを完全に起動させます。 ②マウスをタブレット・スマーフォンのマイクロUSBコネクタに接続すると自動的に認 識され、使用可能になります。

マイクロUSBコネクタ …… タブレット・スマートフォンに直接接続できます。

## 10.本製品をUSBポートに接続する際の注意(Windows用)

本製品はWindowsにおいて自動認識され、使用可能となります。まず初めにUSBイン ターフェースが正常に動作しているかどうかをチェックしてください。

#### 〈Windows 8.1・8の場合〉

タッチパネル操作の場合

「スタート画面(modern UI)」を開く→「メニューバー」(画面底辺の外から、指一本で 画面内に向けてゆっくり指をスライドさせる)→「全てのアブリ」→「コントロールバネ ル」→「システムとセキュリティ」→「システム」内のデバイスマネージャ

#### マウス(タッチパッド)操作の場合

「スタート画面(modern UI)」を開く→「スタート」メニュー内の何も無いところで右ク リック→下に表示される「メニューバー」内の「全てのアプリ」→「コントロールパネル」→ 「システムとセキュリティ」→「システム」内のデバイスマネージャ

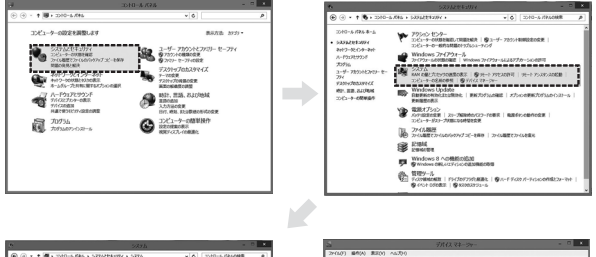

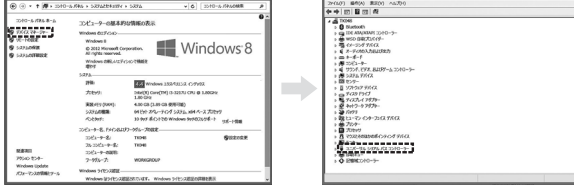

#### これはUSBインターフェースの正常な動作状況です。

USBデバイスアイコンに「!」マークが表示されていたり、または「ユニバーサルシリア ルバスコントローラ」のデバイスがなにも見つからない場合、マザーボードのBIOSを アップグレードしたり、BIOS設定を確認してください。

ー部の機種ではデフォルトの状態ではUSBポートの使用が不可に設定されています。 また「ユニバーサルシリアルバスコントローラ」のベンダー名、デバイス名はマザー ボードによって異なることがあります。インテル社以外の記述の際もありますので、本体 (マザーボード)メーカーにサポートしてもらってください。

#### 〈Windows 7・Vistaの場合〉

「スタート」→「設定(S)」→「コントロールパネル(C)」→「システム」の順に選択し、「デバ イスマネージャ」タブをクリックしてください。「ユニバーサルシリアルバスコントローラ」 をチェックしてください。 下の画面が表示されます。

#### 100回回历201009。

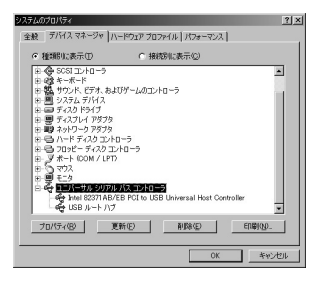

これはUSBインターフェースの正常な動作状況です。

USBデバイスアイコンに「!」マークが表示されていたり、または「ユニバーサルシリアル バスコントローラ」のデバイスがなにも見つからない場合、マザーボードのBIOSをアッ プグレードしたり、BIOS設定を確認してください。

ー部の機種ではデフォルトの状態ではUSBボートの使用が不可に設定されています。 また[ユニパーサルシリアルパスコントローラ]のペンダー名、デパイス名はマザー ボードによって異なることがあります。インテル社以外の記述の際もありますので、本体 (マザーボード)メーカーにサポートしてもらってください。

■BIOS上でUSBがdisableディセーブル(無効)になっている場合 ●BIOS上のUSBをenableイネーブル(有効)にしてください。 通常BIOSの設定はパソコン起動時にF1かF2を押すものが多いですが、詳細な設 定については、パソコン本体の取扱説明書をご覧ください。

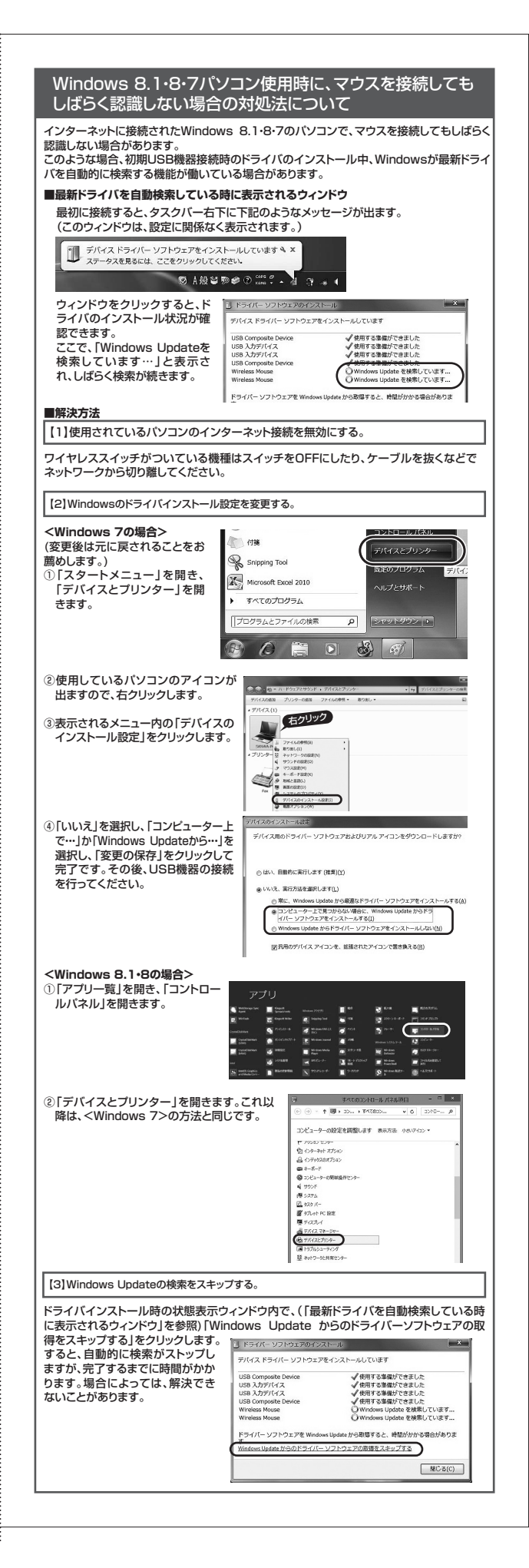

## 11.マウスの接続(Windows用)

※注意:マウスを接続する前に他のアプリケーション等を外しておくことをお薦めします。

- ①パソコンの電源を入れ、Windowsを完全に起動させます。
- ②本製品に付属のUSB変換アダプタを装着し、パソコンのUSBポートに接続します。 ③自動的にハードウェアの検知が始まり、デバイスドライバを更新するためのウィザード が起動します。

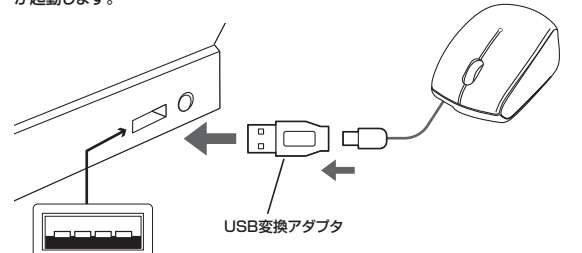

USBポート USBコネクタ(Aタイプ)

## <Windows 8.1・8の場合>

ハードウェアの検知が始まり、自動的にインストールが完了します。

#### <Windows 7の場合>

タスクバーに「デバイスドライバソフトウェアをインストールしています。」 「USB入力デバイス」と表示されて、自動的にインストールが完了します。

#### <Windows Vistaの場合>

タスクバーに「デバイスドライバソフトウェアをインストールしています。」「USBヒュー マンインターフェースデバイス」と表示されて、自動的にインストールが完了します。

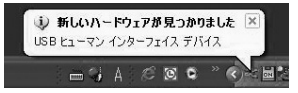

### 12.マウスの接続(Mac OS X用)

Mac OS X(10.3以降)は、標準でインストールされているSafari、Mail、Text Edit およびFinderなど、OS標準ドライバで、スクロール可能なアプリケーションでのみス クロール可能です。また、ホイールボタン押し下げによる動作はサポートしません。

①パソコンの電源を入れ、Mac OS Xを完全に起動させます。 ②本製品をパソコンのUSBポートに接続します。

③ハードウェアの検知が始まり、自動的にインストールが完了します。

※Mac OS X 10.7(Lion)以降の場合、OSの仕様上、スクロール方向が上下反対に なっている場合があるため、スクロールが逆になります。通常のスクロール方向へ設 定したい場合は、「システム環境設定」→「マウス」→「スクロール方向:ナチュラル」に あるチェックを外してください。

## 13.保証規定・保証書

- 1.保証期間内に正常な使用状態でご使用の場合に限り品質を保証しております。 万一保証期間内で故障がありました場合は、弊社所定の方法で無償修理いたします ので、保証書を本製品に添えてお買い上げの販売店までお持ちください。
- 2.次のような場合は保証期間内でも有償修理になります。
- (1)保証書をご提示いただけない場合。 (2)所定の項目をご記入いただけない場合、あるいは字句を書き換えられた場合。 (3) 故障の原因が取扱い上の不注意による場合。
- (4)故障の原因がお客様による輸送・移動中の衝撃による場合。
- (5)天変地異、ならびに公害や異常電圧その他の外部要因による故障及び損傷。
- 3.お客様ご自身による改造または修理があったと判断された場合は、保証期間内での 修理もお受けいたしかねます。
- 4.本製品の故障、またはその使用によって生じた直接、間接の損害については弊社はそ の責を負わないものとします。
- 5.本製品を使用中に発生したデータやプログラムの消失、または破損についての保証 はいたしかねます。
- 6.本製品は医療機器、原子力設備や機器、航空宇宙機器、輸送設備や機器などの人命に 関わる設備や機器、及び高度な信頼性を必要とする設備や機器やシステムなどへの 組み込みや使用は意図されておりません。これらの用途に本製品を使用され、人身事 故、社会的障害などが生じても弊社はいかなる責任も負いかねます。
- 7.修理ご依頼品を郵送、またはご持参される場合の諸費用は、お客様のご負担となります。 8.保証書は再発行いたしませんので、大切に保管してください。

- 9.保証書は日本国内においてのみ有効です。

| 保証書                     |       |        | サンワサプライ株式会社 |     |  |
|-------------------------|-------|--------|-------------|-----|--|
| 型番 400-MA063シリーズ        |       |        | シリアルナ       | ンバー |  |
| お客様                     | お名前   |        |             |     |  |
|                         | ご住所   | Ŧ      |             |     |  |
|                         |       |        | TEL         |     |  |
| 購入店                     | 購入店名· | 住所·TEL |             |     |  |
|                         |       |        | 担当者名        |     |  |
| 保証期間 6ヶ月 お買い上げ年月日 年 月 日 |       |        |             |     |  |

本取扱説明書の内容は、予告なしに変更になる場合があります。

## サンワサプライ株式会社

サンワダイレクト / 〒700-0825 岡山県岡山市北区田町1-10-1 TEL.086-223-5680 FAX.086-235-2381

BE/AJ/JMD